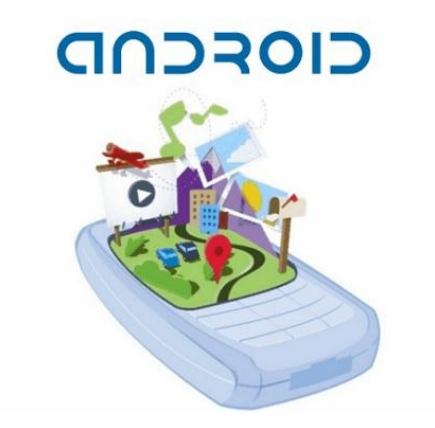

## Android en action

Abdelkader Lahmadi Université de Lorraine - 2013

# Plan

- La boîte à outils
  - JDK
  - SDK Android
  - Eclipse
  - Plugin Android pour Eclipse
- Architecture et composants
- La main à la pâte
  - Hello Android
  - La blague du jour
- Pour aller plus loin
  - Quelques démos : Hinky, Occasus, Flowoid
  - Accès aux services sensoriels : localisation, accéléromètre

# Références

- La mine d'or : <u>http://developer.android.com/guide/index.html</u>
- Astuces, exemples, tutoriaux: <u>http://www.anddev.org/index.php</u>

I will use Google before asking dumb questions. I will use Google before asking dumb questions. I will use Google before asking dumb questions. I will use Google before asking dumb questions. I will use Google before asking dumb questions. I will use Google before asking dumb questions. www.mrburns.nl before asking dumb questions. I will use Google before asking dumb questions. I will use Google before asking dumb questions. I will use Google before asking dumb questions. I will use Google before asking dumb questions. I will use Google before asking dumb questions. I will use Google before asking dumb questions. I will use Google before asking dumb questions. I will use Google before asking dumb questions I will use Google before asking dumb questions. I will use Google before asking dumb questions. I will use Google before asking dumb questions I will use Google before asking dumb questions. I will use Google before asking dumb questions. I will use Google before asking dumb questions I will use Google before asking dumb questions. I will use Google before asking dumb questions. I will use Google before asking dumb questions I will use Google before asking dumb questions. I will use Google before asking dumb questions. I will use Google before asking dumb questions I will use Google before asking dumb questions. I will use Google before asking dumb questions. I will use Google before asking dumb questions

# Installation : JDK

"What Java Do I Need?" You must have a copy of the JRE (Java Runtime Environment) on your system to run Java applications and applets. To **develop** Java applications and applets, you need the JDK (Java Development Kit), which includes the JRE.

- JDK (Java Developement Kit)
  - Indispensable pour Eclipse et pour développer des applications Android
- Etapes d'installation
  - Télécharger le JDK (version 6) : <a href="http://www.oracle.com/technetwork/java/index.html">http://www.oracle.com/technetwork/java/index.html</a>
  - Installer le paquetage téléchargé
  - Mettre à jour le chemin de recherche des exécutables
    - Pour Linux

```
# vi ~/.bash_profile
PATH=$PATH:/usr/java/jdk1.6.X_XX/bin
# source ~/.bash_profile
# java
Usage: java [-options] class [args...] (to execute a class)
or java [-options] -jar jarfile [args...] (to execute a jar file)
```

# Installation JDK

- Pour windows
  - Modifier les variables d'environnement

| Edit System Variable    | x                                     |
|-------------------------|---------------------------------------|
| Variable <u>n</u> ame:  | Path                                  |
| Variable <u>v</u> alue: | C:₩Program files₩Java₩jdl1.6.X_XX₩bin |
|                         | OK Cancel                             |

• Test

| # javac -version |  |  |
|------------------|--|--|
| javac 1.6.0_15   |  |  |

# Le SDK Android

- Contenu
  - Outils de développement : adb, émulateur, graphiques (layoutopt, Draw 9-patch), aapt (packages), aidl (IPC), sqlite3 (database), dx (android bytecodee), avd (virtual device), etc
  - Images systèmes : 2.1, 2.2, 2.3, 3.0,..,4.2
  - Exemples de codes et d'applications
  - Documentation : API

# Les SDK Android : répartition des versions

| Version          | Codename              | API | Distribution |     |
|------------------|-----------------------|-----|--------------|-----|
| 1.6              | Donut                 | 4   | 0.1%         | Ice |
| 2.1              | Eclair                | 7   | 1.7%         |     |
| 2.2              | Froyo                 | 8   | 4.0%         |     |
| 2.3 -<br>2.3.2   | Gingerbread           | 9   | 0.1%         |     |
| 2.3.3 -<br>2.3.7 |                       | 10  | 39.7%        |     |
| 3.2              | Honeycomb             | 13  | 0.2%         |     |
| 4.0.3 -<br>4.0.4 | Ice Cream<br>Sandwich | 15  | 29.3%        |     |
| 4.1.x            | Jelly Bean            | 16  | 23.0%        |     |
| 4.2.x            |                       | 17  | 2.0%         |     |

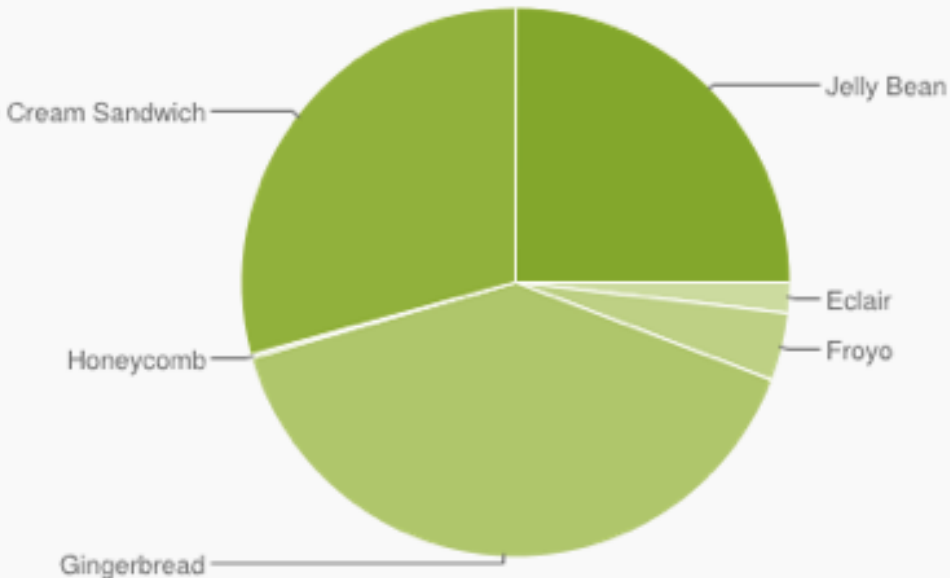

Data collected during a 14-day period ending on April 2, 2013. Any versions with less than 0.1% distribution are not shown.

#### Taille et densité des écrans : répartition

- Taille de l'écran : mesure de la diagonale de l'écran physique
- Densité de l'écran : nombre de pixels par pouce (dpi : dots per inch)

|        | ldpi  | mdpi  | tvdpi | hdpi  | xhdpi | xxhdpi | Total |
|--------|-------|-------|-------|-------|-------|--------|-------|
| Small  | 9.5%  |       |       |       |       |        | 9.5%  |
| Normal | 0.1%  | 16.1% |       | 37.9% | 25.0% | 0.8%   | 79.9% |
| Large  | 0.7%  | 2.7%  | 1.0%  | 0.5%  | 0.8%  |        | 5.7%  |
| Xlarge | 0.1%  | 4.6%  |       | 0.1%  | 0.1%  |        | 4.9%  |
| Total  | 10.4% | 23.4% | 1.0%  | 38.5% | 25.9% | 0.8%   |       |

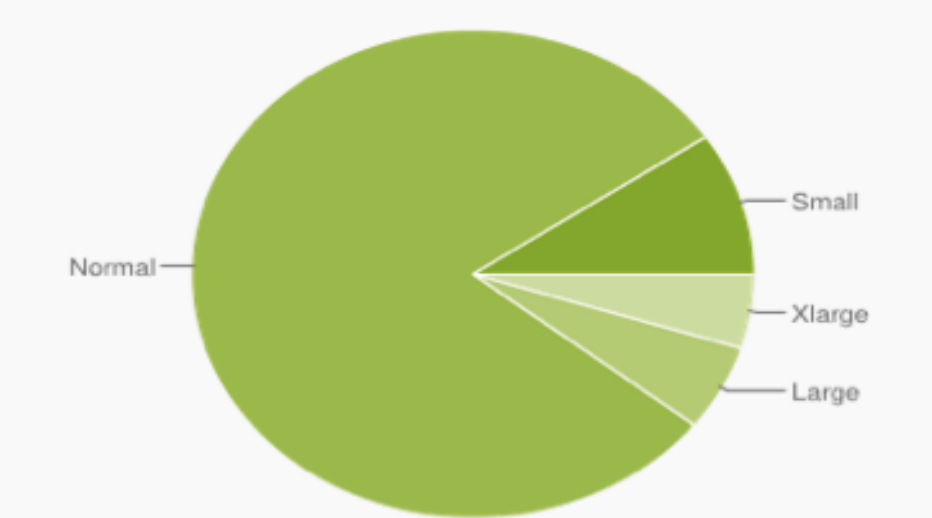

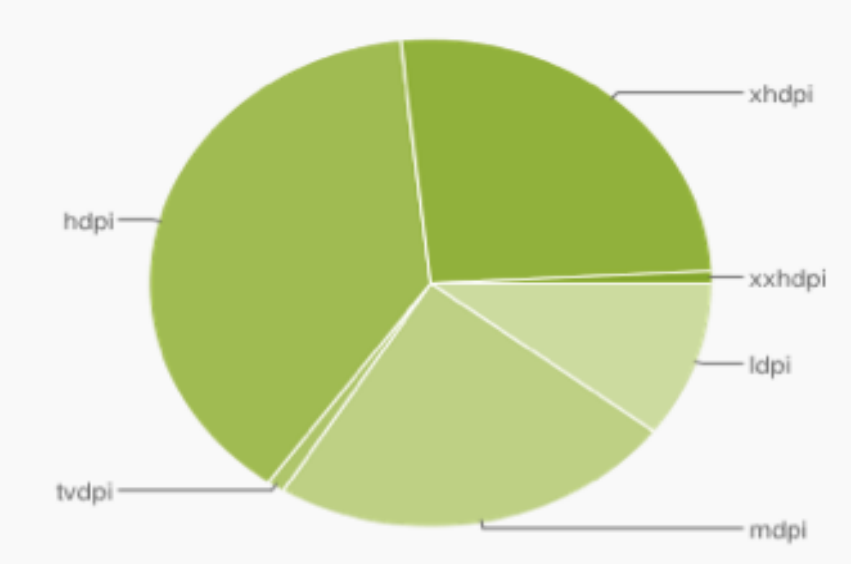

Data collected during a 14-day period ending on April 2, 2013 Any screen configurations with less than 0.1% distribution are not shown.

# Installation : SDK Android

- Télécharger le SDK : <u>http://developer.android.com/sdk/</u>
- Disponible pour : Linux, Windows, Mac OS X (intel)
- Décompresser le fichier dans un répertoire
- Mettre à jour la variable d'environnement PATH avec le chemin <SDK ROOT>/tools : .bash\_profile (Linux) ou Variables d'environnements (Windows)
- Test

# dx --version dx version 1.1

# Aperçu du SDK Android

- <sdk/tools> : outils de test de deboguage (emulator, ddms, proguard, sqlite3)
- <sdk/platform-tools> : outils de développement (adb, aidl, appt)
- <sdk/docs> : documentation de l'API android
- <sdk/platforms> : sdk par plateforme Android (android.jar, samples, image système (x86,ARM))

# Le SDK android

- Des outils de développement
  - Emulateur : basé sur QEMU
    - Équipement mobile virtuel de type ARM
    - Exécution des applications Android
  - ADT : plugin Eclipse (IDE)
    - Accès aux outils de dev depuis Eclipse
    - Création des projets Android
    - Compilation et exécution des applications
    - Installation des paquetages APK sur l'équipement ou l'émulateur

| ۲  | _      | _   | _ |   | 55  | 55   | 4:1 | ~~ | /G | A8     | 001       | 1 | _  | _           | _     | _ ×   |
|----|--------|-----|---|---|-----|------|-----|----|----|--------|-----------|---|----|-------------|-------|-------|
|    |        |     |   |   |     |      |     |    |    |        |           |   |    | <b>11</b> ( | 3 11: | 35 PM |
| G  | oog    | le  |   |   |     |      |     |    |    |        |           |   |    | C           | 2     |       |
|    |        |     |   |   |     |      |     |    |    |        |           |   |    |             |       | (     |
| 2  |        |     | - |   |     | -    | _   |    |    |        |           |   |    | -           |       | 0     |
|    |        | Î   |   |   |     |      |     |    |    |        | •         |   |    |             |       |       |
| Me | ssagir | 18  |   |   | 4   | -    |     |    |    | 6      |           |   |    |             |       |       |
|    | Dialer |     |   |   | Cor | tact | 5   |    |    | Brov   | 9<br>vser |   |    |             |       |       |
|    | _      |     |   |   |     |      |     |    |    |        |           |   |    |             |       |       |
|    | 1      | 2   | 3 | 4 | 5   | 6    | 7   | 8  | 9  | 0      |           | 0 | 0  | -           | 9     |       |
|    | Q      | W   | E | R | G   | Y    | 1   | 1  | C. | P. 255 |           | 0 | 60 | -6.         |       |       |
|    | 8      | Z   | x | C | V   | B    | N   | M  | -  | +      |           | ~ | V  | - 10        |       |       |
|    | ALT    | SYM |   |   |     | -    | -   | 1  | 14 | ALT    |           |   | -  | 0           | 0     |       |

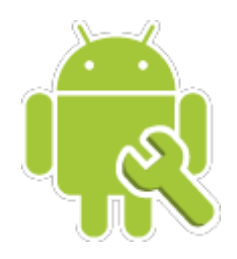

- Android
  - Gérer l'installation des composants du SDK, les équipements virtuels (AVD), lancer les émulateurs, création des projets, ...
- Android Debug Bridge (adb)
  - Installation des packages des applications sur émulateur ou équipement
  - Accès shell à un équipement
  - Copie des fichiers

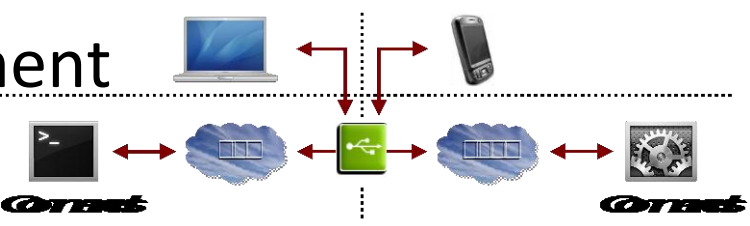

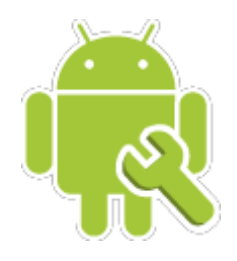

- Dalvik Debug Monitor Service (ddms)
  - Gestion de processus dans un émulateur ou un équipement mobile, aide au débogage

#### Fonctions

- Tuer les processus
- Sélection d'un processus à déboguer
- Visualisation de l'état du système : heap, threads
- Prise de screenshot de l'émulateur ou l'équipement
- Envoyer des appels ou des SMS vers l'émulateur

| DDMS - Android Application/     | isrc/c              | om/wissen/    | /androida | pp/Welc    | omeAct   | ivity. | java | - Eclipse P | latform | 1                        |                            |                     |
|---------------------------------|---------------------|---------------|-----------|------------|----------|--------|------|-------------|---------|--------------------------|----------------------------|---------------------|
| ile Edit Source Refactor Naviga | ite Si              | earch Project | t Tomcat  | Run Wir    | ndow He  | elp    |      |             |         |                          |                            |                     |
|                                 | a : (               |               | = : ** •  | 0.         | <b>.</b> |        | : 👝  | m @ :       | 1 64    | : 0                      | nt #J lava                 | C DDMS              |
|                                 | <b>a</b> : C        | OI SM CL      | F : %*    |            |          |        | : 0  |             |         |                          |                            | G DUNU              |
|                                 | 200                 |               |           |            |          |        |      |             |         |                          | 🌾 Debug 🧃                  | FindBugs            |
| Devices 🛛 🗖                     |                     | 🖏 Threads     | 🔋 Heap 🔇  | 🔾 File Exp | olorer 🔀 |        |      |             |         |                          | P 1                        | = ~ -               |
| * 🗞 🖬 👁 🔛                       | $\overline{\nabla}$ | Name          |           |            |          |        | Size | Date        | Time    | Permissions              | Info                       |                     |
| Name                            | ^                   | 🗄 🗁 data      |           |            |          |        |      | 2008-09-23  | 02:14   | drwxrwxx                 |                            |                     |
| 🖃 🗐 emulator-5554               |                     | 🗷 🗁 sdcar     | rd .      |            |          |        |      | 2009-01-08  | 23:45   | d                        |                            |                     |
| system_process                  |                     | 🗄 🗁 syste     | m         |            |          |        |      | 2008-09-23  | 02:11   | drwxr-xr-x               |                            |                     |
| com.android.phone               |                     |               |           |            |          |        |      |             |         |                          |                            |                     |
| android.process.acore           |                     |               |           |            |          |        |      |             |         |                          |                            |                     |
| com.google.process.gappr        |                     |               |           |            |          |        |      |             |         |                          |                            |                     |
| com.android.mms                 |                     |               |           |            |          |        |      |             |         |                          |                            |                     |
| com.wissen.androidapp           |                     |               |           |            |          |        |      |             |         |                          |                            |                     |
|                                 |                     |               |           |            |          |        |      |             |         |                          |                            |                     |
| Emulato 🛛 🗖 Consol 🖓            |                     |               |           |            |          |        |      |             |         |                          |                            |                     |
|                                 |                     |               |           |            |          |        |      |             |         |                          |                            |                     |
| Telephony Status                |                     |               |           |            |          |        |      |             |         |                          |                            |                     |
| Voice: home 💙 Speed:            |                     |               |           |            |          |        |      |             |         |                          |                            |                     |
|                                 |                     |               |           |            |          |        |      |             |         |                          |                            |                     |
| Data: home Latency:             |                     |               |           |            |          |        |      |             |         |                          |                            |                     |
| Telephony Actions               |                     |               |           |            |          |        |      |             |         |                          |                            |                     |
| Telephony Hellons               |                     |               |           |            |          |        |      |             |         |                          |                            |                     |
| Incoming number:                |                     |               |           |            |          |        |      |             |         |                          |                            |                     |
| Voice                           |                     |               |           |            |          |        |      |             |         |                          |                            |                     |
| () SMS                          |                     |               |           |            |          |        |      |             |         |                          |                            |                     |
|                                 |                     |               |           |            |          |        |      |             |         |                          |                            |                     |
| 🕽 LogCat 🛛 🗧 📴 Outline 🔲 Pr     | operti              | ies           |           |            |          |        |      |             | V (     | ) 🕕 🛞 🜔                  | + 🖉 – 1                    | B ~ 5               |
|                                 |                     |               |           |            |          |        |      |             | -       |                          |                            |                     |
| Log                             |                     |               |           |            |          |        |      |             |         |                          |                            |                     |
| Tine                            |                     | pid           | tag       |            |          |        |      |             | Messag  | je                       |                            |                     |
| 01-08 23:46:05.224              | D                   | 102           | dalviky   | σm         |          |        |      | 9           | SC fre  | ed 2123 ob               | jects / 11                 | 0264 by             |
| 01-08 23:46:10.336              | D                   | 96            | dalviky   | 7m<br>Th   |          |        |      |             | SC fre  | ed 3646 of<br>ed 2695 of | ojects / 18<br>Niesta / 19 | 9776 DV<br>4264 bv  |
| 01-08 23:46:32 164              | ň                   | 57            | SatuCli   | 7m<br>ient |          |        |      |             | emies   | ed soos or<br>t time fai | led: java :                | 4204 by<br>net link |
| 01-08 23:46:32.174              | Ď                   | 57            | GosLoca   | ationPr    | novide   | r      |      |             | reques  | tTime fail               | ed                         | 100.0110            |
| 01-08 23:46:32.184              | D                   | 57            | GosLoca   | ationFi    | rovide   | r      |      | 1           | letvor  | kThread wa               | it for 300                 | 000ms               |
| <                               |                     |               |           |            |          |        |      |             |         |                          |                            | >                   |
|                                 |                     |               |           |            |          |        |      |             |         |                          |                            |                     |
| Filter:                         |                     |               |           |            |          |        |      |             |         |                          |                            |                     |
|                                 |                     |               |           |            |          |        |      |             |         |                          |                            |                     |
|                                 |                     |               |           |            |          |        |      |             |         | Launching Andr           | oidApplication             |                     |

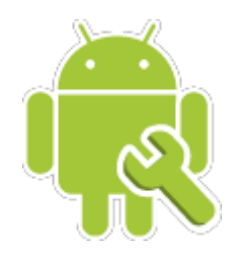

- Dmtracedump
  - Affichage graphique des traces d'exécution d'une application : Classe Debug, DDMS
- Draw 9-patch
  - Éditeur graphique des images de type NinePatch
  - NinePatch : définir des images ajustable automatiquement en fonction de la taille de l'écran
- Android Asset Packaging tool (aapt)
  - Création des paquetages d'installation des applications : binaires et ressources

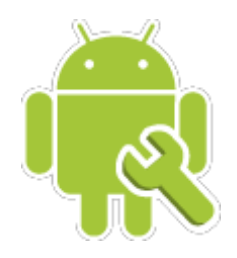

- Android Interface Description Language (aidl)
  - langage de description des interfaces de communication inter-processus
  - Utilisé par les services Android
- sqlite3
  - Accès aux bases de données de type SQLite
- Traceview
  - visualisation graphique des traces de log d'une application Android

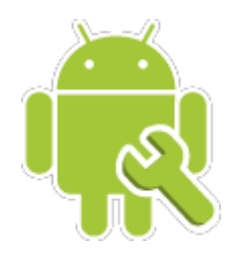

mksdcard

 Création des images disque utilisés par l'émulateur : émuler la présence d'une carte de stockage (SD card par exemple)

 dx : transformer le bytecode Java en bytecode android (.dex)

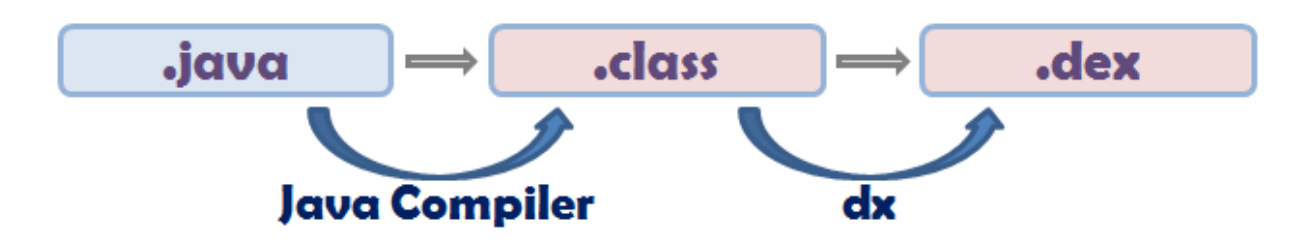

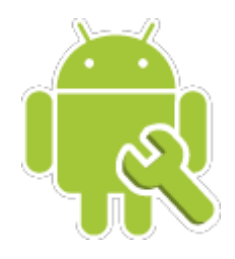

- UI/Application Excerciser Monkey
  - Tester la robustesse de l'application : génération des événements systèmes ou/et utilisateurs aléatoires (cliques souris, touches, gestes)
  - Stresser l'application sous test
- Proguard
  - Optimisation de code, obfuscation
  - Rendre plus difficile la rétro-ingénierie de votre application

Pour plus de détails, vous pouvez consulter : http://developer.android.com/guide/developing/tools/index.html

# eclipse Installation d'Eclipse

- Eclipse : www.eclipse.org
  - Integrated Development Toolkit (IDE)
  - Projet Open Source : communauté très active

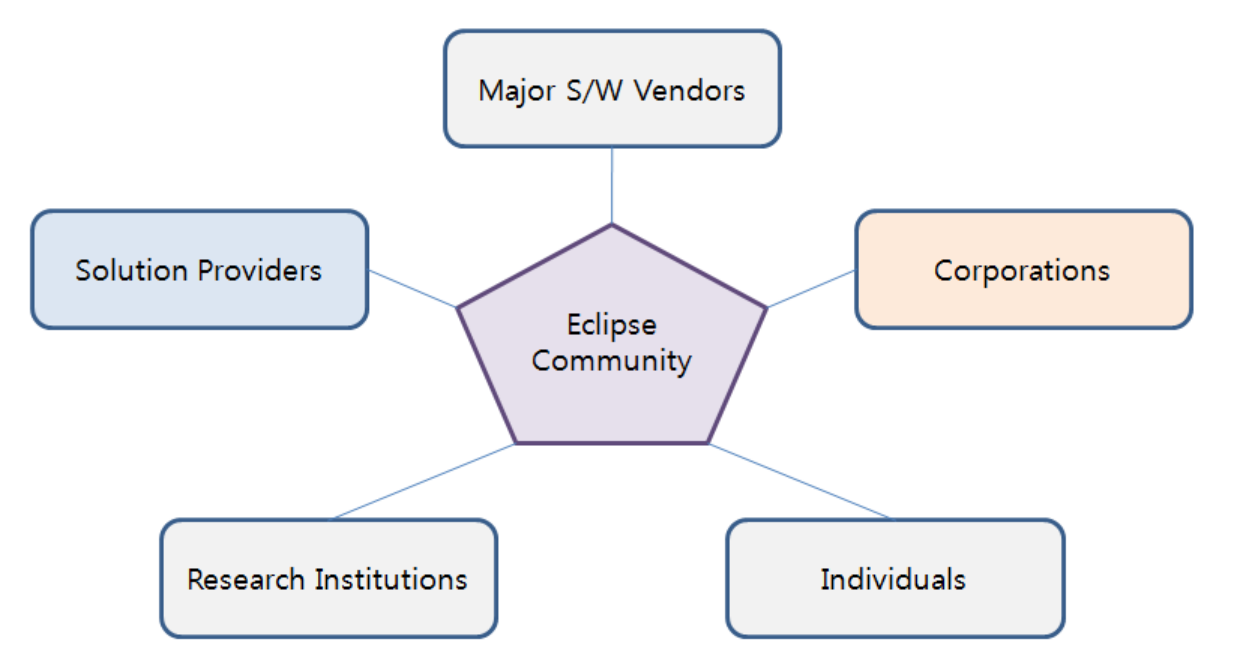

# La plate-forme Eclipse

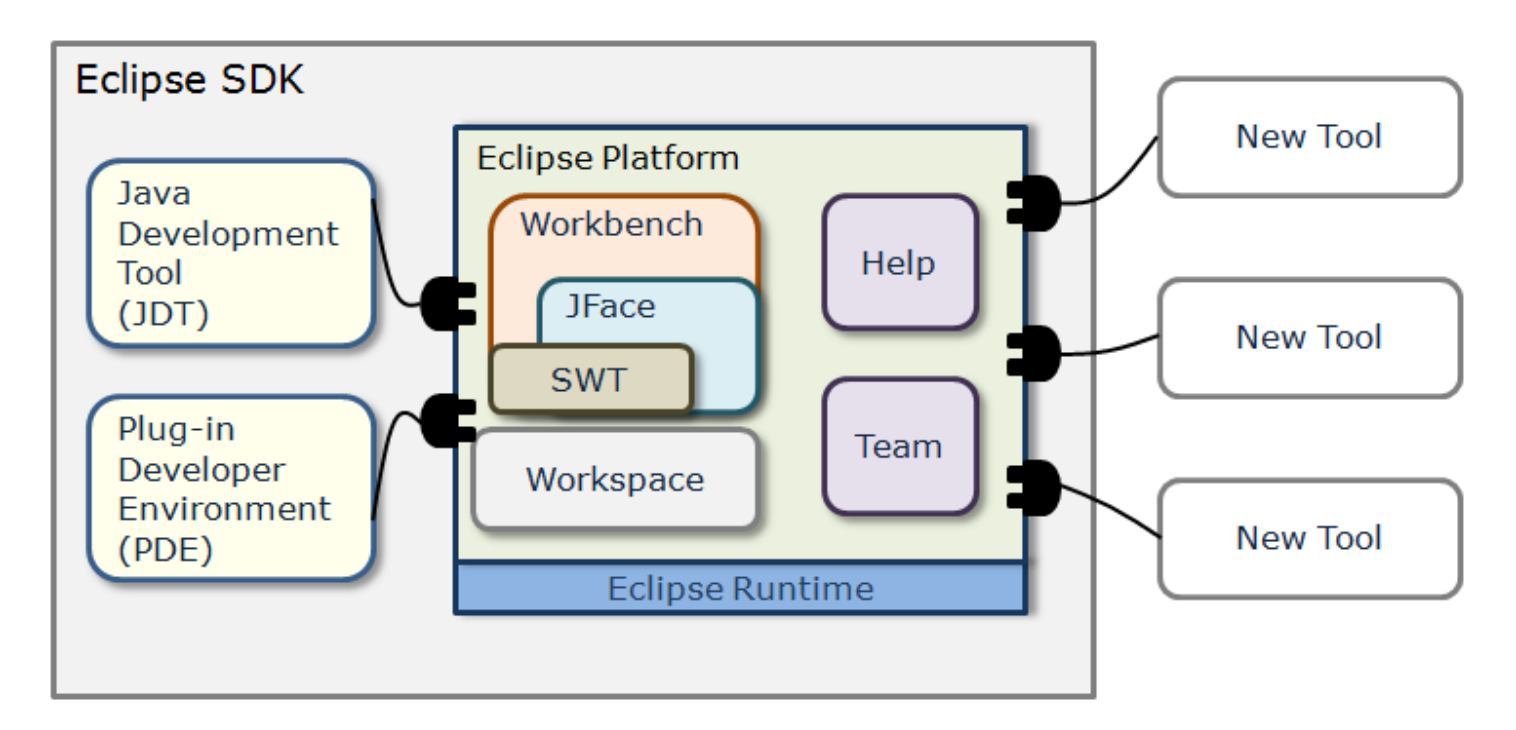

 Architecture ouverte pour intégrer de nouveaux greffons (plugins) : enrichir les fonctions d'Eclipse

# Installation d'Eclipse

- Télécharger Eclipse *http://eclipse.org/mobile/*Eclipse IDE for Mobile Developers (version Juno)
- Décompresser l'archive : par example dans /home/lahmadi/eclipse
- Mettre à jour la variable PATH : .bash\_profile (Linux)
- Test

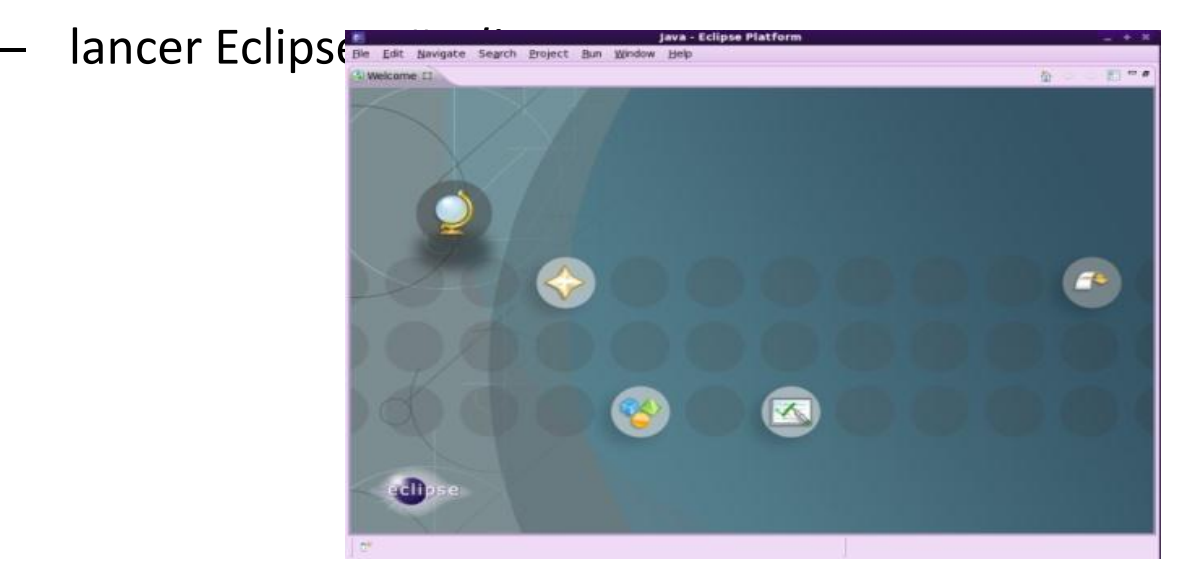

# Installation de ADT

- Android Development Tools (ADT) : plugin android pour Eclipse
- Etapes d'installation depuis Eclipse
- Lancer Eclipse, ensuite cliquer sur Help>Install New Software
  - Cliquer sur le bouton add... et ajouter les adresses suivantes :
    - <u>https://dl-ssl.google.com/android/eclipse</u>
    - Ou (http://dl-ssl.google.com/android/eclipse/)
  - Sélectionner Developer Tools : Android DDMS, Android Development Tools
  - Cliquer sur le bouton Next, Next, Finish
  - Relancer Eclipse
  - Modifier les préférences d'Eclipse pour prendre en compte le SDK Android
    - Choisissez Fenêtre>Préférences ...
    - Sélectionnez Android
    - SDK Location : indiquer le répertoire d'installation du SDK Android
    - Cliquer Apply et OK

# Android SDK and AVD Manager

 Il faut aussi installer une plate-forme cible d'Android : 2.2, 2.3, 3.0, ..., 4.2

- Un outil est fourni par ADT
- Window> Android SDK and AVD Manager 1.
- Available Packages 2.
  - Choisissez votre plate-forme Android cible et d'autres composants à installer
  - Cliquer Install Selected
- Virtual Devices : créer un émulateur 3.
  - Choisissez New ٠
  - Donnez un nom à l'émulateur, Target ٠
  - **Cliquez sur Create AVD** ٠

| 0 0                                                         | Android SDK and AVD Manager                                                                                                    |
|-------------------------------------------------------------|----------------------------------------------------------------------------------------------------|
| Virtual Devices<br>Installed Packages<br>Available Packages | Sites, Packages and Archives         Image: Sites, Packages and Archives         Image: Sites, Packages and Archives         Image: Sites, Packages and Archives         Image: Sites, Packages and Archives         Image: Sites, Packages and Archives         Image: Sites, Packages and Archives         Image: Sites, Packages and Archives         Image: Sites, Packages and Archives         Image: Sites, Packages and Archives         Image: Sites, Packages and Archives         Image: Sites, Packages and Archives         Image: Sites, Packages, and Archives         Image: Sites, Packages, and Archives         Image: Sites, Packages, and Archives         Image: Sites, Packages, and Archives         Image: Sites, Packages, and Archives         Image: Sites, Packages, and Archives         Image: Sites, Packages, and Archives         Image: Sites, Packages, and Archives         Image: Sites, Packages, Textual Archives         Image: Sites, Packages, Texiston 1         Image: Sites, Packages, Textual Archives         Image: Sites, Packages, Textual Archives         Image: Sites, Packages, Textual Archives         Image: Sites, Packages, Textual Archives         Image: Sites, Packages, Textual Archives         Image: Sites, Packages, Textual Archives         Image: Sites, Packag                                                                                                    |
|                                                             | Description         Android + Google APIs         Revision 3         Reouires SDK Platform Android API 3         Add Add-on Site         Delete Add-on Site         Image: Comparison of the state of the state of the |

# Le bundle ADT : tout y est

- Un bundle contenant Eclipse, le plugin ADT est fourni par google
- <u>http://developer.android.com/sdk/installing/b</u> <u>undle.html</u>
- Télécharger et extraire le bundle disponible sous le format d'une archive zip
- Ouvrez Eclipse situé sous : adt-bundle-<os\_platform>/eclipse/

#### Android : architecture

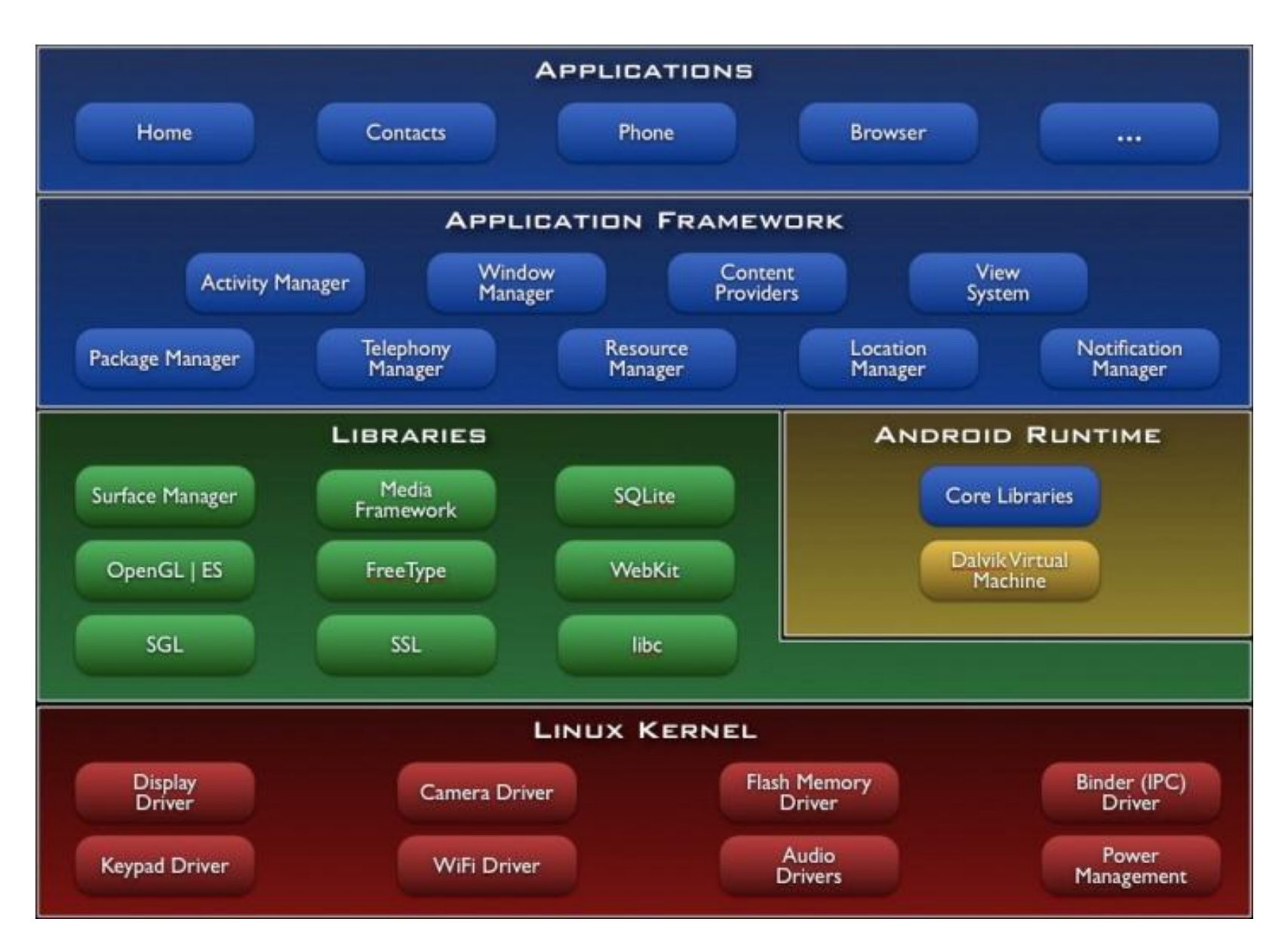

## Schéma simplifié

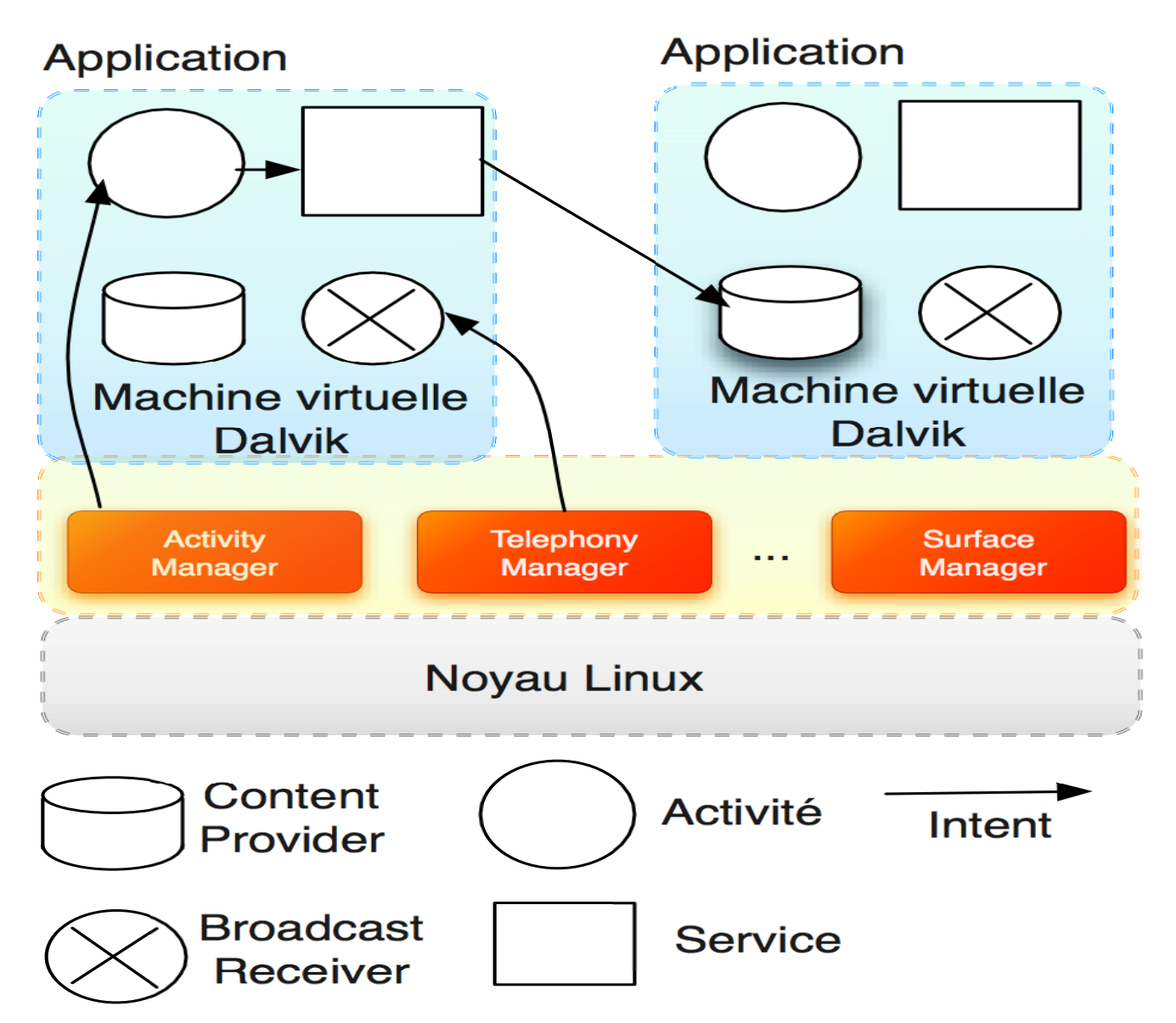

# **Application Framework**

- API publique des fonctions : accessible pour développer des applications tiers
  - Content Providers : accèder aux données d'une applictation (répertoire téléphonique par exemple)
  - Resource Manager : accèder aux ressources de type graphiques, aux fichiers de gabrit (layout) et aux chaines de caractères
  - Notification Manager : affichage des messages dans la barre d'état
  - Activity Manager : gérer le cycle de vie des applications

# Bibliothèques

- Ensemble de bibliothèques utilisées par les différents composants d'Android
- Exposées via l'Application Framework
  - Bibliothèque C : libc
  - Bibliothèques multimédias : jouer, enregistrer différents format audio, vidéo MPEG4, H.264, MP3, AAC, AMR, JPG
  - Surface Manager : gérer l'accès au système d'affichage
  - LibWebCore : moteur d'un navigateur web
  - SQLite : un moteur de base de données relationnelles disponible aux applications

# Android Runtime

- Machine virtuelle Dalvik
  - Version optimisée de la machine virtuelle Java
  - Support des équipements à faible mémoire
  - Format des classes .dex
  - Utilise le noyau Linux pour la gestion des threads et la mémoire
- Bibliothèques Java
- Chaque application s'exécute dans son propre processus et sa propre instance d'une machine virtuelle

## Construction d'une application

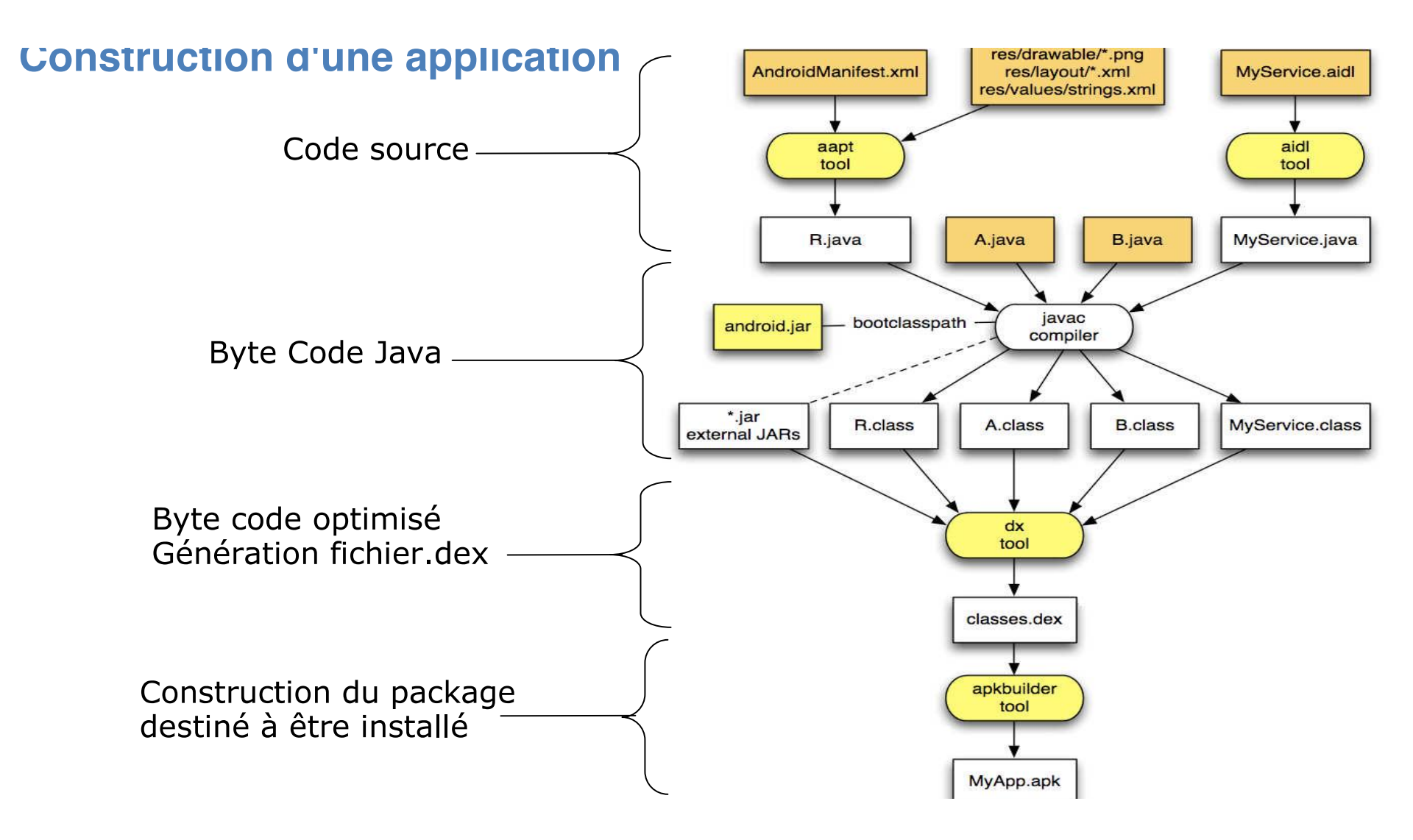

# **Applications Android**

- Application Android : fichier archive (apk)
  - Fichiers classes .dex
  - Ressources : graphiques, gabarits, fichiers de chaînes de caractères
  - Fichier AndroidManifest.xml : description des activités, permissions, services
- Différents composants
  - Activités, Intents, Services, Broadcast Receivers, Content Providers

#### Les composants

- Une activité représente un écran unique avec une interface utilisateur. Par exemple une application gérant les mails aura une activity montrant la liste des emails, une autre pour lire les mails et une autre pour en créer de nouveaux.
- Services est un composant qui s'exécute en tâche de fond pour réaliser des opérations longues ou pour effectuer un appel à une tâche distante (appel REST par exemple). Contrairement à une activité un service ne propose pas de d'interface utilisateur.
- Un content manager gère les données applicatives. Vous pouvez stocker les données dans n'importe quel système de stockage accessible par votre application (file system, base de données SQLite). A travers le content manager d'autres applications peuvent requêter ou modifier les données (votre application peut par exemple accéder si elle a l'autorisation de l'utilisateur à la liste des contacts.
- **Broadcast Receiver** permet de traiter les différents signaux émis par le système. Par exemple un broadcast annonce que l'écran a été éteint, que la batterie est faible, qu'une image vient d'être prise.... Même si ces composants n'affichent pas d'interfaces, ils peuvent interagir avec la barre de statut pour avertir l'utilisateur qu'un évènement broadcast intervient.

# Les activités

- Unité d'exécution associée à un écran d'affichage
  - Plusieurs views
  - Texte, bouttons, tables, ...
- Chaque application possède une activité principale
- Différents états
  - Démarage
  - En exécution
  - En pause
  - En arrêt
  - Détruite

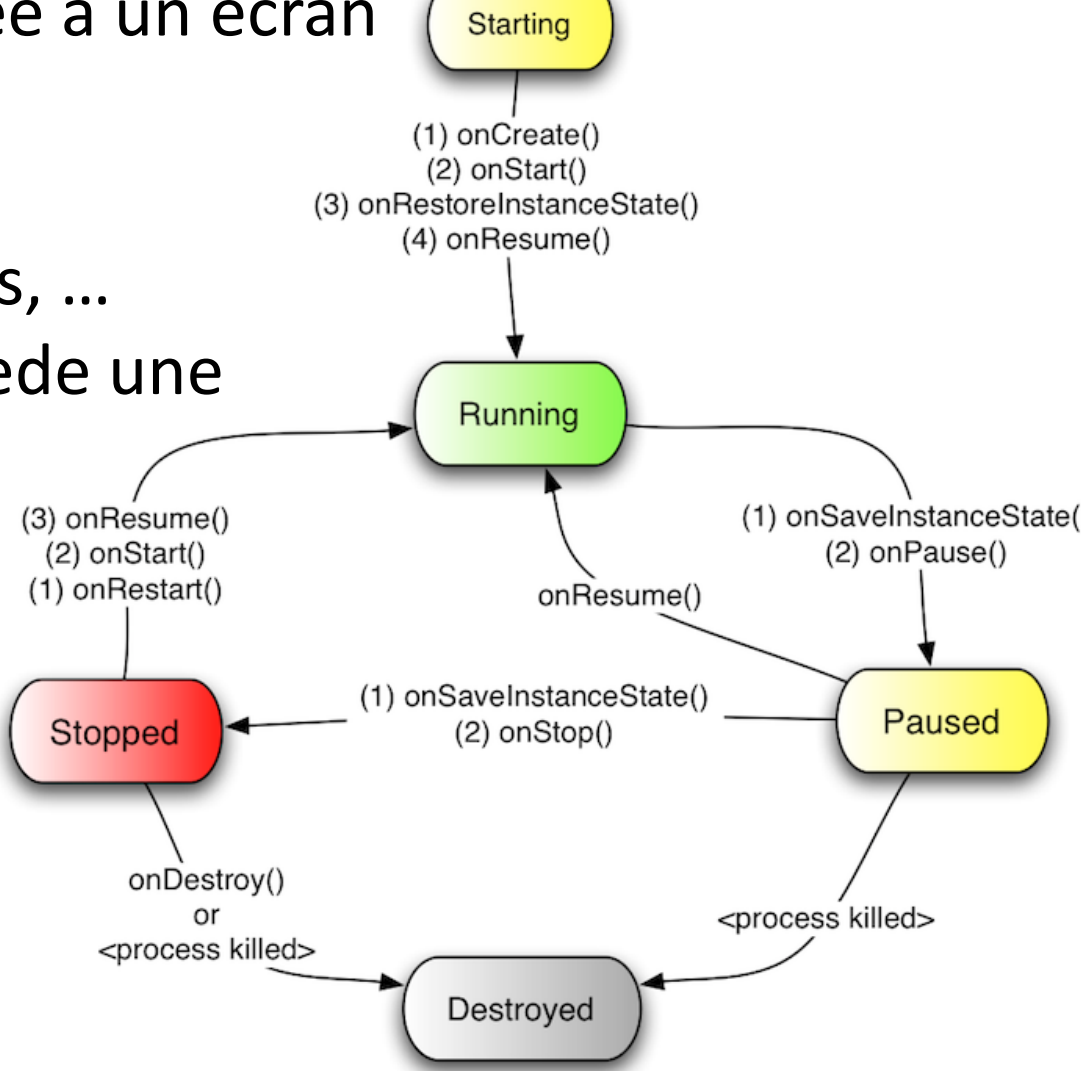

## Les services

- Unité d'exécution en arrière plan
- Pas besoin d'avoir une interaction utilisateur : pas d'écran d'affichage
- Exemple : lecteur de musique
  - Affichage de la liste, choix utilisateur, démarrer lecture (activité)
  - L'utilisateur exécute une autre application:
     l'acitivité est mise en pause
  - Un service continue de jouer de la musique en arrière plan

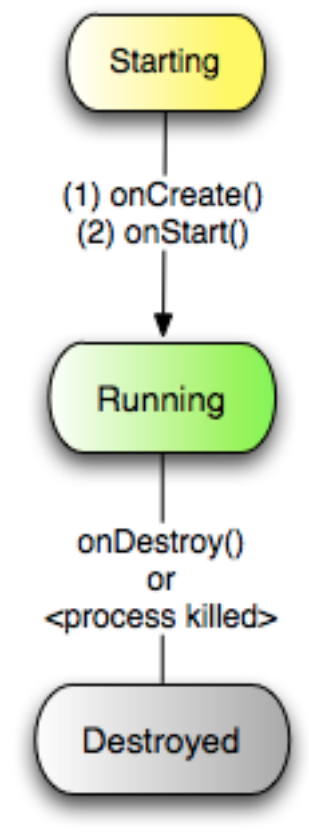

# Les content providers

- Les applications stockent des données : base de données SQLite, carte SD ou le téléphone
- Exposer ces donnés aux autres applications : content provider
  - Créer son propre "content provider"
  - Étendre un "content provider" existant

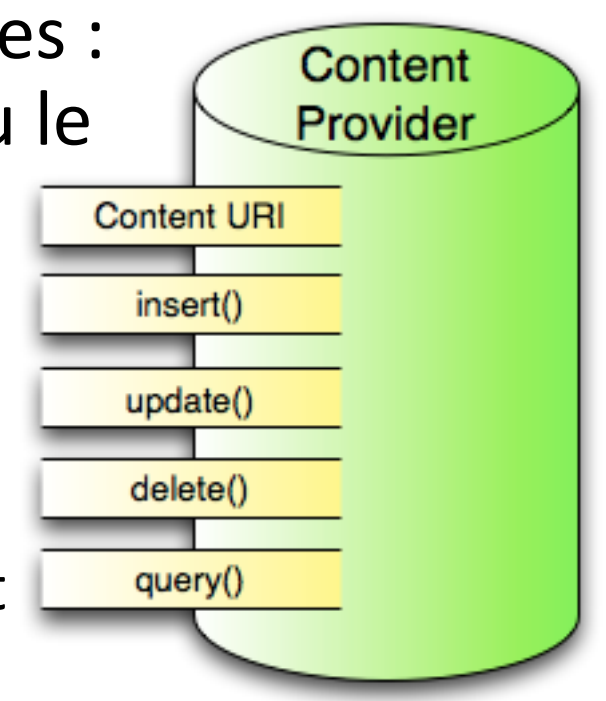

| Content Provider | Intended Data                               |
|------------------|---------------------------------------------|
| Browser          | Browser bookmarks, browser history, etc.    |
| CallLog          | Missed calls, call details, etc.            |
| Contacts         | Contact details                             |
| MediaStore       | Media files such as audio, video and images |
| Settings         | Device settings and preferences             |

# Les intents

- Messages échangés entre les différents blocks applicatifs
- Démarrer une activité, un service ou faire un broadcast
- Asynchrones : pas d'attente
- Explicite : dédié à un composant particulié
- Implicite : type de récépteur

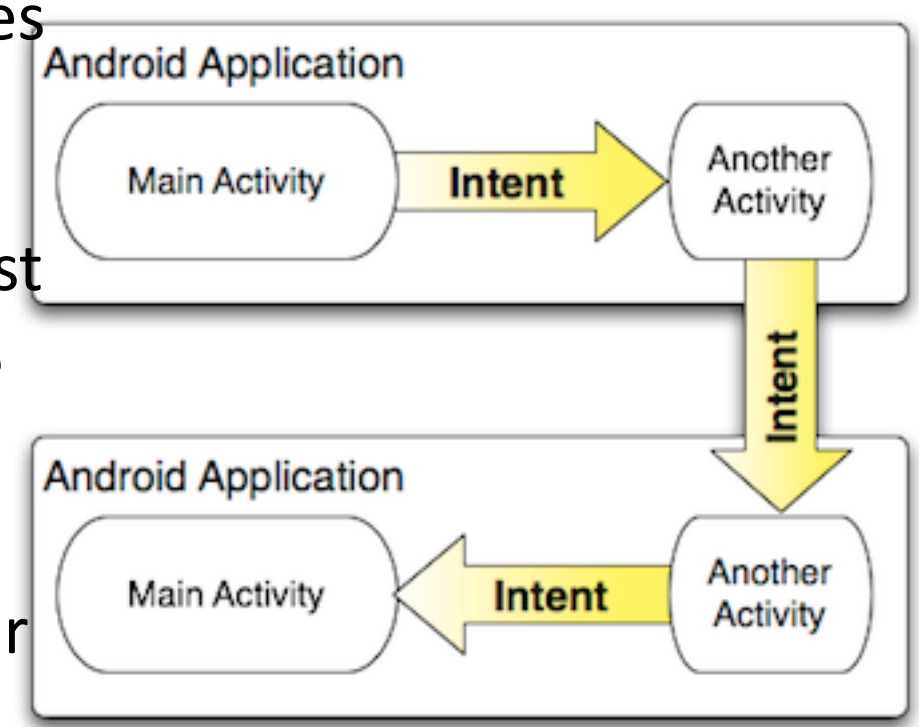

## **Broadcast Receivers**

- Modèle publish/subscribe
- Récepteur : code dormant en attente d'un événement
- Pas d'activité visuelle associée
- Le système diffuse différents événements
  - Arriver d'un SMS, d'un appel
  - Niveau de battérie faibe
  - Démarrage de système

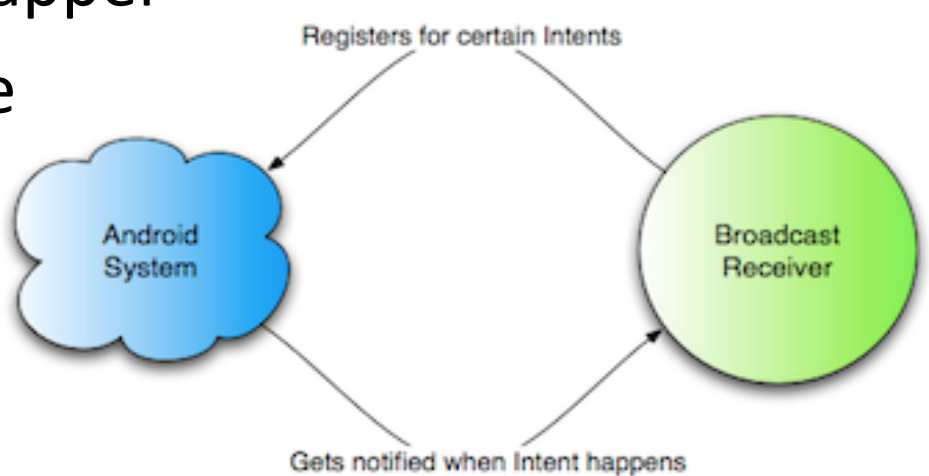

# Contexte d'une application

- Activités, services, broadcast receivers : contexte d'une application
- Créer au démarrage d'un composant de l'application
- Informations relatives à l'application Anroid : ressources, classes, Intents, ...
- Durée de vie de contexte = durée de vie de l'application
- Context.getApplicationContext ou Activity.getApplication

# AndroidManifest.xml

- Chaque application possède un fichier AndroidManifest.xml
  - Ensemble des activités (les intent associés)
  - Ensemble des services (les intent associés)
  - Ensemble des Receivers (les intent associés)
  - Ensemble de permissions pour accèder au matériel et aux composants des autres applications
  - Déclarer la version minimale réquise des API Android

## Les permissions

- Modèle de sécurité basé sur les permissions
- Contrôler l'accès aux ressources du système
  - Effectuer des appels, activer le vibreur, accès au carnet d'adresse, accès réseau, GPS, …
- Déclarer puis utiliser : c'est au développeur d'exprimer dans le AndroidManifest.xml les permissions sollicitées

<uses-permission android:name="android.permission.INTERNET" /> <uses-permission android:name="android.permission.ACCESS\_FINE\_LOCATION" /> <uses-permission android:name="android.permission.RECEIVE\_BOOT\_COMPLETED" />

#### Un petit exemple – «Hello, Android»

- Créer un nouveau projet : helloAndroid
  - Cliquer sur File>New>project et choisissez
    - « Android project», puis Next
  - Indiquez les propriétés du projet
    - Nom
    - Target
    - Nom de l'application Android
    - Nom du package Java
    - Créer une première activité

|                                                                                          |                                  | New Android Project                       |        |          |        |
|------------------------------------------------------------------------------------------|----------------------------------|-------------------------------------------|--------|----------|--------|
| e <b>w Android Projec</b><br>Creates a new Androi                                        | t<br>id Project re               | source.                                   |        |          |        |
| Project name: hello                                                                      | Android                          |                                           |        |          |        |
| Contents                                                                                 |                                  |                                           |        |          |        |
| <ul> <li>Create new project</li> </ul>                                                   | ect in work                      | pace                                      |        |          |        |
| <ul> <li>Create project fr</li> </ul>                                                    | rom existin                      | source                                    |        |          |        |
| Vse default loca                                                                         | tion                             |                                           |        |          |        |
| Location: /Users/                                                                        | lahmadi/D                        | ocuments/workspace/helloA                 | ndroid | Brows    | e      |
| O Create project fr                                                                      | rom existin                      | sample                                    |        |          |        |
| Samples: ApiDe                                                                           | mos                              |                                           |        |          | A<br>V |
|                                                                                          |                                  |                                           |        |          |        |
| Build Target                                                                             |                                  |                                           |        |          |        |
| Target Name                                                                              |                                  | Vendor                                    |        | Platform | API L  |
| Andreid 2.2                                                                              |                                  | Andreid Onen Course Design                |        | 2.2      | 0      |
| Android 2.2                                                                              |                                  | Android Open Source Project               | 1      | 2.2      | 8      |
| Android 2.2                                                                              |                                  | Android Open Source Project               | 1      | 2.2      | 8      |
| Android 2.2                                                                              |                                  | Android Open Source Project               | t<br>  | 2.2      | 8      |
| Properties                                                                               | Creating                         | Android Open Source Project               | 1      | 2.2      | 8      |
| Properties<br>Application name:                                                          | Greeting                         | Android Open Source Project               | 1      | 2.2      | 8      |
| Properties<br>Application name:<br>Package name:                                         | Greeting<br>fr.inpl.and          | Android Open Source Project<br>roid.hello | 1      | 2.2      | 8      |
| Properties<br>Application name:<br>Package name:<br>Create Activity:                     | Greeting<br>fr.inpl.and<br>hello | Android Open Source Project<br>roid.hello | t      | 2.2      | 8      |
| Properties<br>Application name:<br>Package name:<br>Create Activity:<br>Min SDK Version: | Greeting<br>fr.inpl.and<br>hello | Android Open Source Project               |        | 2.2      | 8      |
| Properties<br>Application name:<br>Package name:<br>Create Activity:<br>Min SDK Version: | Greeting<br>fr.inpl.and<br>hello | Android Open Source Project               |        | 2.2      | 8      |
| Properties<br>Application name:<br>Package name:<br>Create Activity:<br>Min SDK Version: | Greeting<br>fr.inpl.and<br>hello | Android Open Source Project               |        | 2.2      | 8      |
| Properties<br>Application name:<br>Package name:<br>Create Activity:<br>Min SDK Version: | Greeting<br>fr.inpl.and<br>hello | Android Open Source Project               |        | 2.2      | 8      |

# Hello Android

helloid
 fr.inpl.android.hello
 helloAndroid.java
 gen [Generated Java Files]
 Android 2.2
 assets
 res
 AndroidManifest.xml
 default.properties

package fr.inpl.android.hello; import android.app.Activity; import android.os.Bundle; import android.widget.TextView;

public class HelloAndroid extends Activity {
 /\*\* Called when the activity is first created. \*/
 @Override
 public void onCreate(Bundle savedInstanceState) {
 super.onCreate(savedInstanceState);
 TextView tv = new TextView(this);
 tv.setText("Hello, Android");
 setContentView(tv);
 }

#### Hello Android : quelques explications

• Un objet TextView

TextView tv = new TextView(this);

- Un élément de l'interface utilisateur pour afficher un texte : package Widget
- Argument : une instance de la classe Context

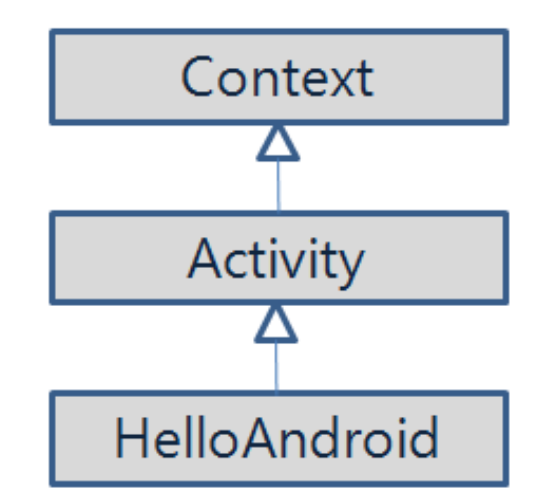

#### Hello Android : quelques explications

- Afficher une chaîne de caractères tv.setText(" Hello, Android");
- Afficher l'objet tv sur l'écran setContentView(tv);
- Test
  - Choisissez Run> Run Configuration
  - Cliquez sur « Android Application »
  - Cliquez sur l'icône 📑
  - Cliquez sur le bouton « Browse»
  - Sélectionnez votre projet Android
  - Ensuite « Apply», « Run »

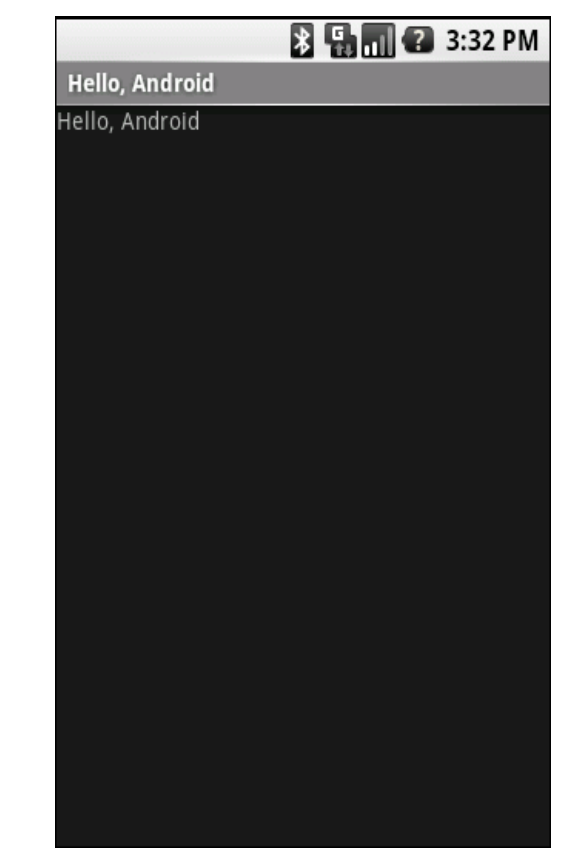

# La blague du jour

- Récupérer et afficher une blague du site : http://www.blague.info/blagues-du-jour/blagues.php
- Afficher la blague
   Un web view
- Noter la blague
  - étoiles d'appréciation

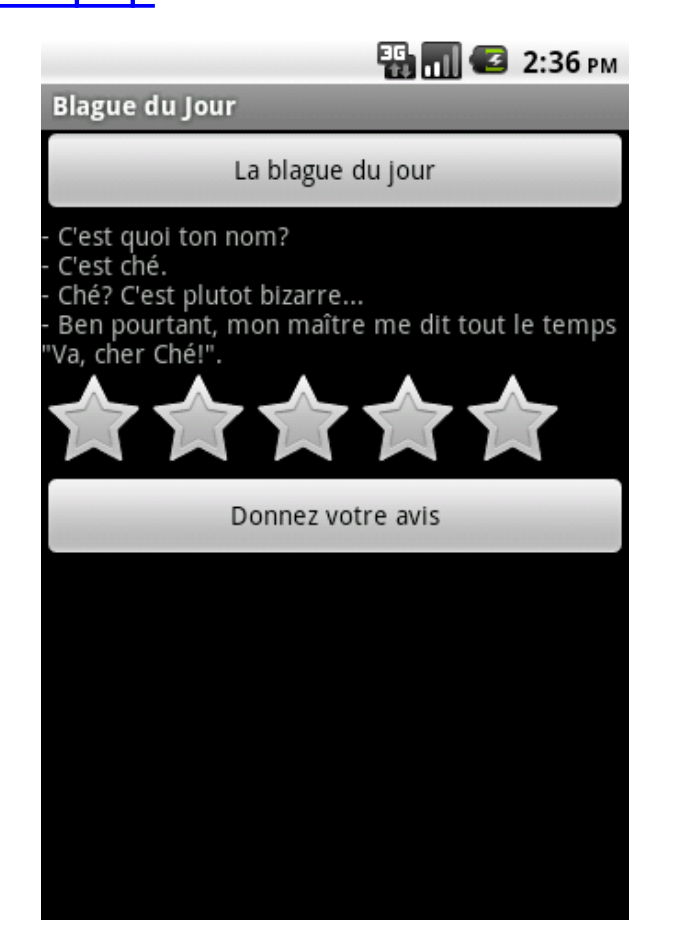

# Interface Utilisateur (1)

- Interfaces graphiques : fichiers XML
- Éditeur fourni par le plugin ADT
- Fichier : layout/main.xml

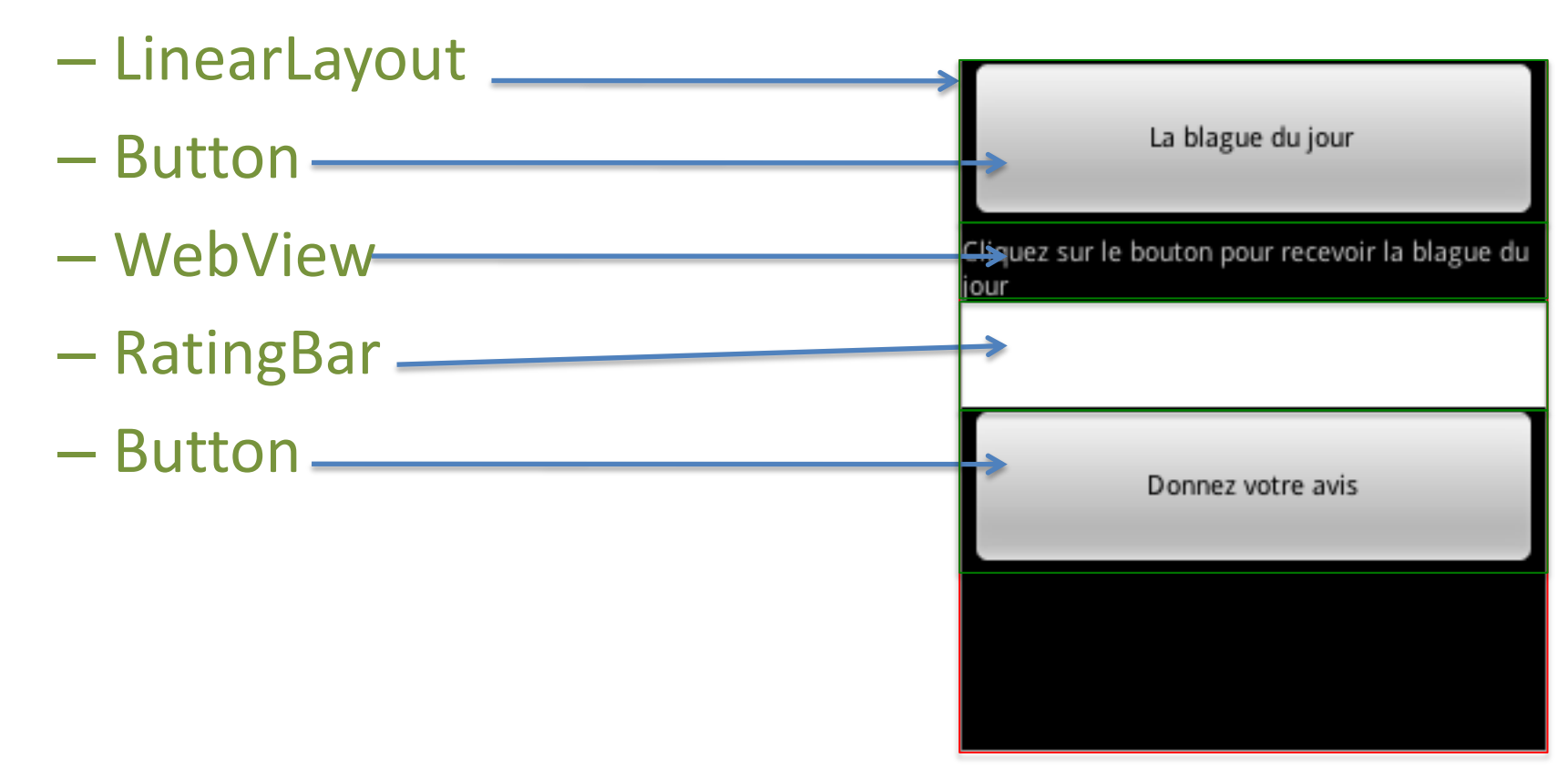

# Éléments d'une interface graphique

- Composants graphiques
  - Layouts : Gabarits de positionnement
    - Linéaire : verticale ou horizontale
    - GridView
    - ListView : pour créer des listes
  - Views
    - Button
    - CheckBox
    - EditText
    - TextView
    - Chronometer
    - RatingBar

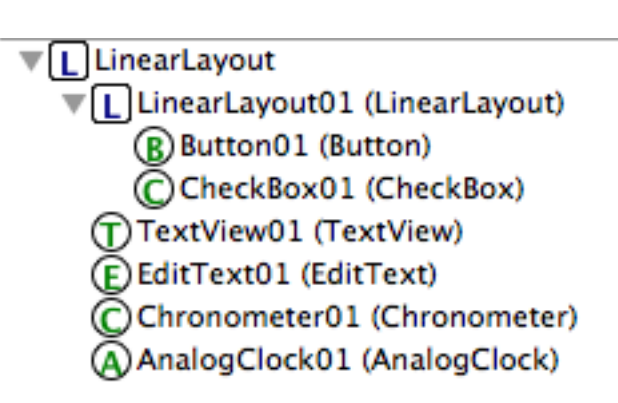

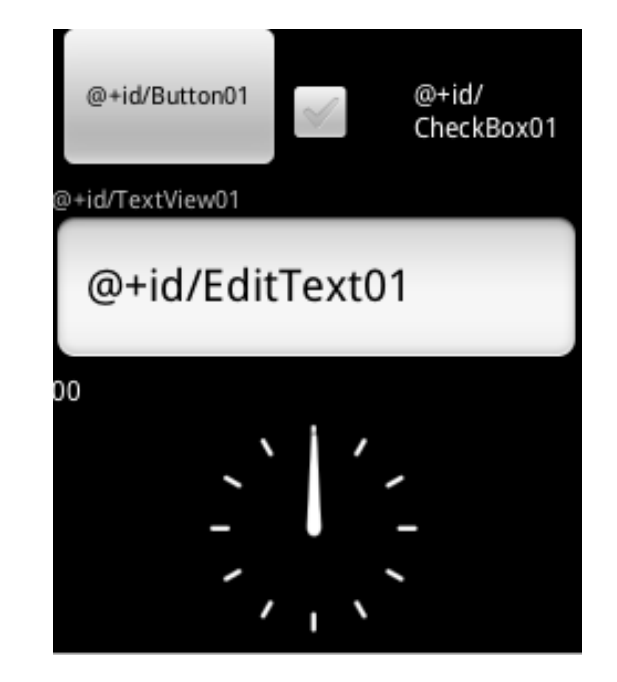

# Élément de UI : propriétés

- Chaque composant graphique possède un ensemble de propriétés
  - LinearLayout : orientation, gravity, height, width
  - Views
    - Id : @+id/identifiant à utiliser dans le code pour lui associer un objet Java
    - Text : @string/identifiant ou texte, valeur à afficher comme texte associé
    - Layout height : wrap\_content, fill\_parent, match\_parent
    - Layout width : wrap\_content, fill\_parent, match\_parent
    - Layout weight : un ratio de taille entre les différents éléments du layout

# Le fichier ressource : strings.xml

- Fichier XML sous : res/values/strings.xml
  - Basée sur la locale du système
  - /res/values-fr, /res/values-en : affichage des valeurs dans la langue correspondante

• Identifiant du texte d'affichage d'un TextView

```
<TextView
android:layout_width="fill_parent"
android:layout_height="wrap_content"
android:text="@string/hello" />
```

• Dans un code Java

```
String string = getString(R.string.hello);
```

# Blague du jour : Activité principale

```
3 15:10
import android.app.Activity;
                                                                                       Blague du Jour
import android.os.Bundle;
import android.view.View;
import android.view.View.OnClickListener;
import android.webkit.WebView;
                                                                                                     La blague du jour
import android.widget.Button;
import android.widget.RatingBar;
import android.widget.Toast;
public class principale extends Activity {
    private WebView webBlague;
    private Button btnBlague;
                                                                                                  Le professeur de chi
    private Button btnAvis;
    private RatingBar rate;
    @Override
    public void onCreate(Bundle savedInstanceState) {
        super.onCreate(savedInstanceState);
                                                                                        Le professeur de chimie inscrit la formule
        setContentView(R.layout.main);
                                                                                        HN03 sur le tableau. Il interroge ensuite un
        webBlague = (WebView) findViewById(R.id.webbalgue);
        rate = (RatingBar) findViewById(R.id.RatingBar02);
                                                                                        élève :
                                                                                        - Que signifie cette formule ?
        btnBlague = (Button) findViewById(R.id.BtnBlague);
                                                                                        - Heu, je l'ai sur le bout de la langue,
        btnAvis = (Button) findViewById(R.id.BtnAvis);
                                                                                        monsieur!
        btnBlague.setOnClickListener(new OnClickListener() {
                                                                                        - Crachez-la tout de suite, c'est de l'acide
            public void onClick(View v) {
                                                                                        nitrique !
                webBlague.loadUrl("http://www.blague.info/blagues/humour/drole-118
            3
        \mathbf{D};
        btnAvis.setOnClickListener(new OnClickListener() {
                                                                                                     Donnez votre avis
            public void onClick(View v) {
                float value = rate.getRating();
                Toast toast = Toast.makeText(getApplicationContext(), "Votre avis est : "+value, Toast.LENGTH_SHORT);
                toast.show();
            3
        \mathbf{D}
    3
```

}

# Blague du jour : les objets

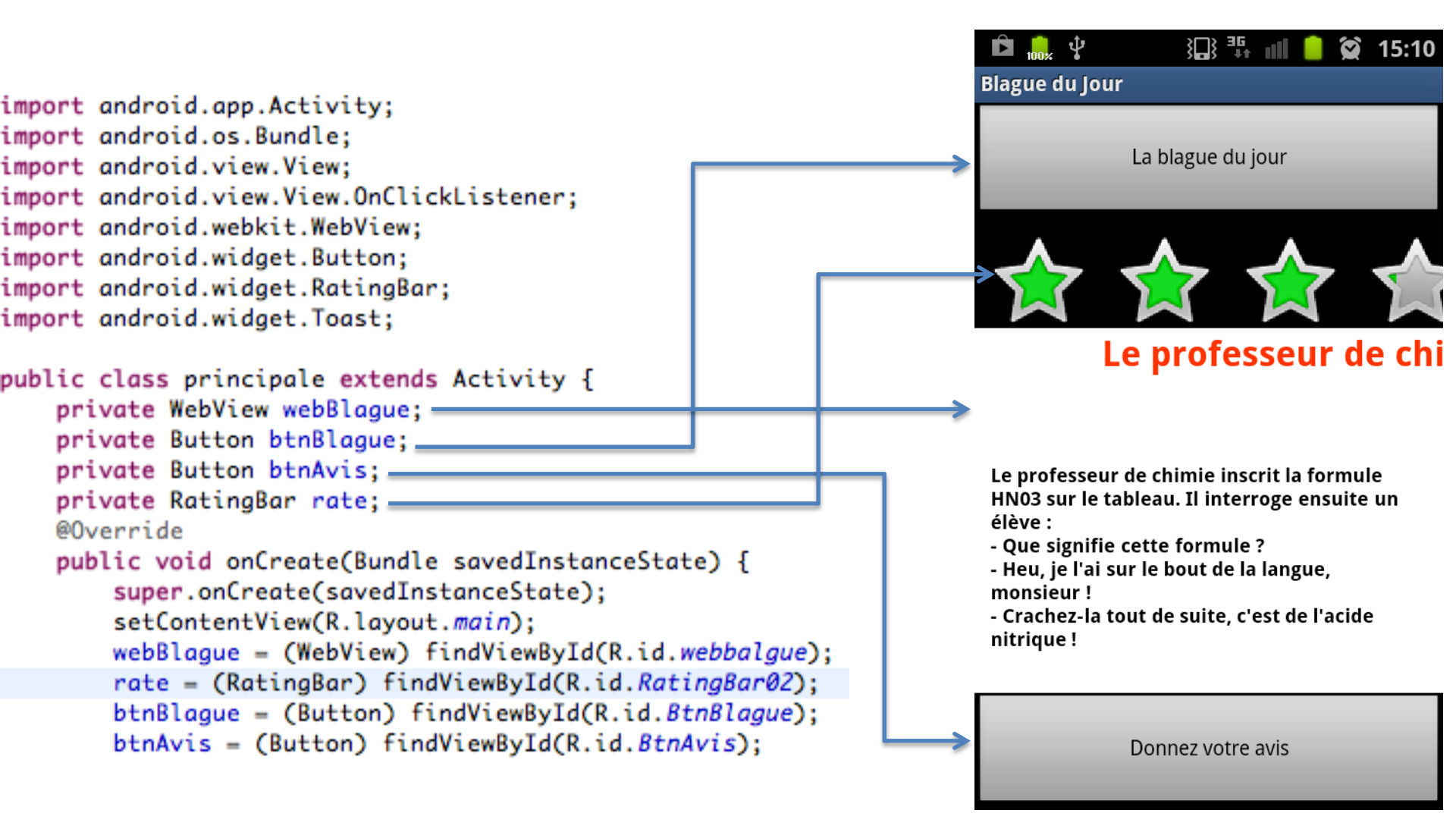

# Blague du jour : les événements

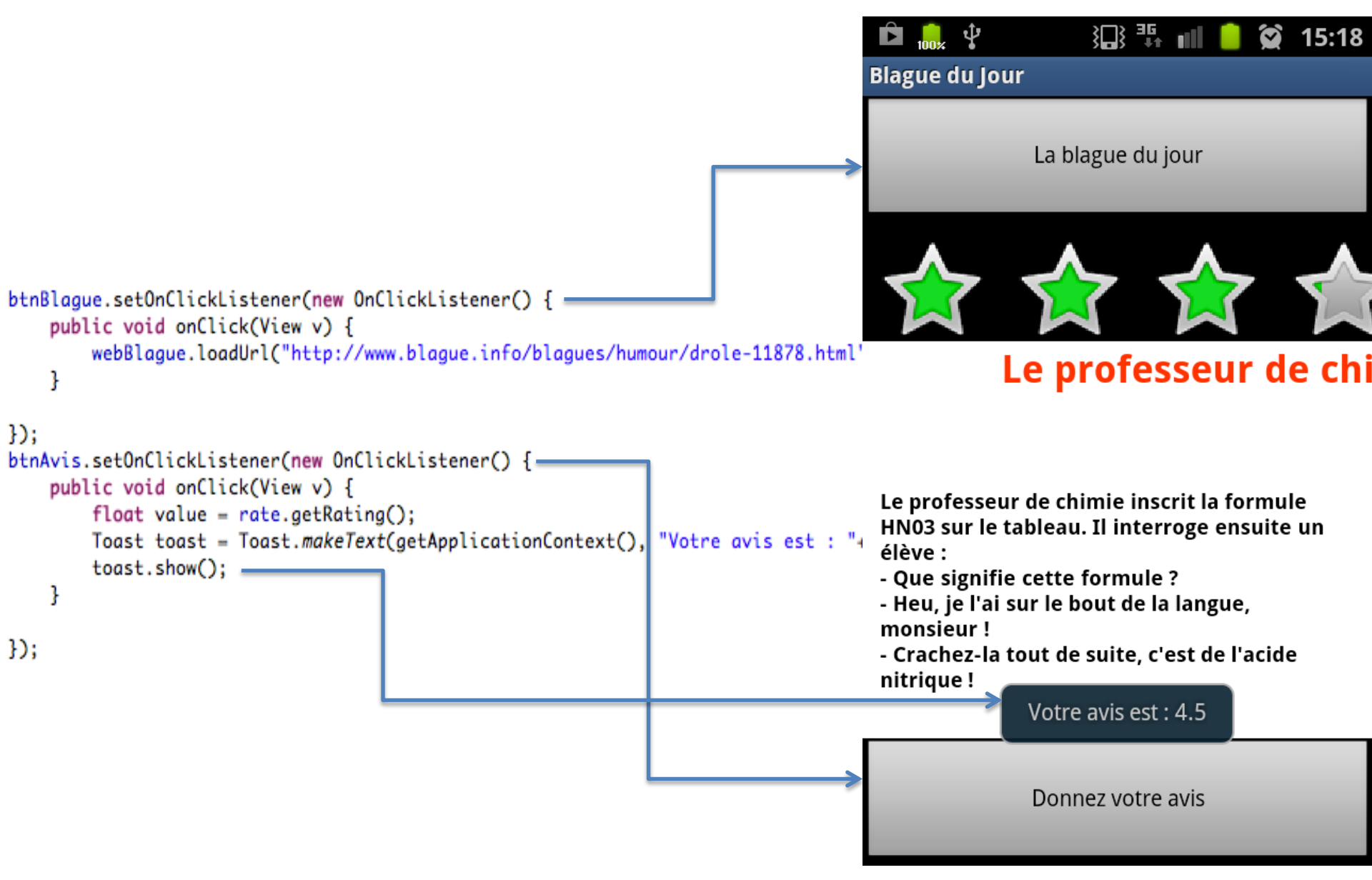

# AndroidManifest.xml

- Renseignements sur l'application Android
  - Nom de l'application : @string/app\_name
  - Nom du package : *fr.inpl.android.blague*
  - Composants : activity, services, receivers, provides, intent (action, category), etc
  - Permissions sollicitées par l'application

webBlague.loadUrl("http://www.blague.info/blagues/humour/drole-11878.html");

<uses-permission android:name="android.permission.INTERNET"></uses-permission>

#### Les senseurs dans Android

| Sensor                   | Android 4.0<br>(API Level 14) | Android 2.3<br>(API Level 9) | Android 2.2<br>(API Level 8) | Android 1.5<br>(API Level 3) |
|--------------------------|-------------------------------|------------------------------|------------------------------|------------------------------|
| TYPE_ACCELEROMETER       | Yes                           | Yes                          | Yes                          | Yes                          |
| TYPE_AMBIENT_TEMPERATURE | Yes                           | n/a                          | n/a                          | n/a                          |
| TYPE_GRAVITY             | Yes                           | Yes                          | n/a                          | n/a                          |
| TYPE_GYROSCOPE           | Yes                           | Yes                          | n/a <sup>1</sup>             | n/a <sup>1</sup>             |
| TYPE_LIGHT               | Yes                           | Yes                          | Yes                          | Yes                          |
| TYPE_LINEAR_ACCELERATION | Yes                           | Yes                          | n/a                          | n/a                          |
| TYPE_MAGNETIC_FIELD      | Yes                           | Yes                          | Yes                          | Yes                          |
| TYPE_ORIENTATION         | Yes <sup>2</sup>              | Yes <sup>2</sup>             | Yes <sup>2</sup>             | Yes                          |
| TYPE_PRESSURE            | Yes                           | Yes                          | n/a <sup>1</sup>             | n/a <sup>1</sup>             |
| TYPE_PROXIMITY           | Yes                           | Yes                          | Yes                          | Yes                          |
| TYPE_RELATIVE_HUMIDITY   | Yes                           | n/a                          | n/a                          | n/a                          |
| TYPE_ROTATION_VECTOR     | Yes                           | Yes                          | n/a                          | n/a                          |
| TYPE_TEMPERATURE         | Yes <sup>2</sup>              | Yes                          | Yes                          | Yes                          |

## Appels asynchrones

- Les sensors sont contrôlées par des services externes : ils envoient seulement des évènements
- L'application doit enregistrer des callbacks pour recevoir les évènements d'un sensor
- Chaque sensor possède une interface XXXListener à implémenter par la classe contenant les callbacks : LocationListener

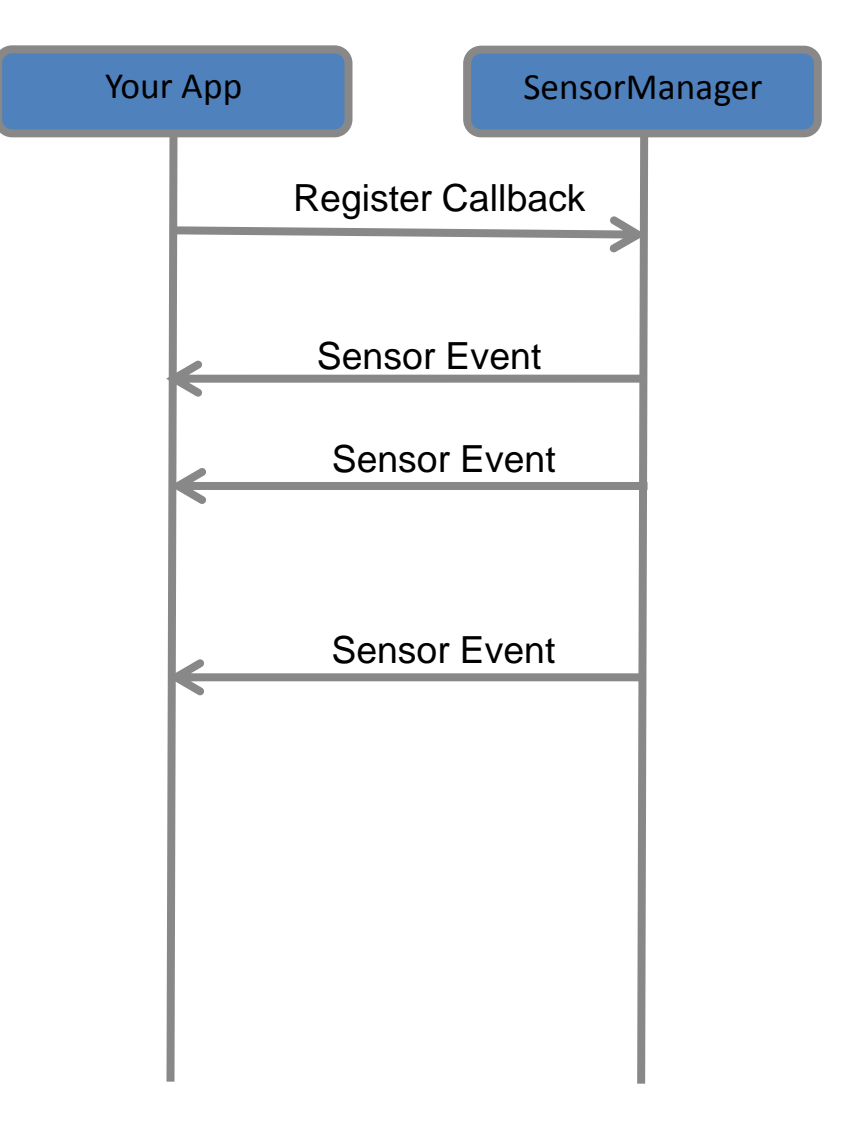

# Faire appel au Service Système

- Les sensors sont gérés par des les classes XXXManager :
  - LocationManager (GPS)
  - SensorManager (accéléromère, Gyro, ...)
- Obtenir une référence de la classe XXXManager en utilisant la méthode getSystemService()

```
public class MyActivity ... {
```

```
private SensorManager sensorManager_;
```

```
public void onCreate(){
```

• • •

sensorManager\_ = (SensorManager) getSystemService(SENSOR\_SERVICE);

# Recevoir les mises-à-jour de la localisation

- Le LocationManager gère les souscriptions aux mises-à-jour de la localisation via le GPS ou le réseau
- Nécessite l'implémentation de l'interface *LocationListener*
- S'enregistrer en utilisant la méthode requestLocationUpdates
  - Précision de la localisation (mètres)
  - Fréquence des mises à jour (millisecondes)

# Fournisseurs de la localisation

- Plusieurs fournisseurs sont disponibles
  - GPS
  - Réseau
- Le GPS consomme plus de batterie mais il est plus précis
  - GPS : 25 secondes \* 140mA = 1mAh
  - Réseau : 2 secondes \* 180mA = 0.1 mAh
- Vous pouvez utiliser le PASSIVE\_PROVIDER pour mettre à jour la localisation

public class MyActivity ... implements LocationListener{

private LocationManager locationManager\_;

```
public void onCreate(){
```

• • •

```
locationManager_ = (LocationManager) getSystemService(LOCATION_SERVICE);
locationManager_.requestLocationUpdates(LocationManager.PASSIVE_PROVIDER, 10,
Criteria.ACCURACY_FINE, this);
```

## L'interface LocationListener

public class MyActivity ... implements LocationListener{

// Called when your GPS location changes@Overridepublic void onLocationChanged(Location location) {

}

// Called when a provider gets turned off by the user in the settings
@Override
public void onProviderDisabled(String provider) {

}

// Called when a provider is turned on by the user in the settings
@Override
public void onProviderEnabled(String provider) {

}

}

// Signals a state change in the GPS (e.g. you head through a tunnel and
 // it loses its fix on your position)
 @Override
 public void onStatusChanged(String provider, int status, Bundle extras) {

# Information de Localisation

public class MyActivity ... implements LocationListener{

. . .

```
    // Called when your GPS location changes
    @Override
    public void onLocationChanged(Location location) {
```

double altitude = location.getAltitude(); double longitude = location.getLongitude(); double latitude = location.getLatitude(); float speed = location.getSpeed(); float bearing = location.getBearing(); float accuracy = location.getAccuracy(); //in meters long time = location.getTime(); //when the fix was obtained

// Other useful Location functions:
//
// location.distanceTo(<u>dest)</u>
// location.bearingTo(<u>dest)</u>

# Désinscription

 Il faut désinscrire les mises à jour lorsque l'activité est en pause : valable pour tous les sensors

•••

#### Les autres sensors

public class MyActivity ... implements SensorListener{
 private Sensor accelerometer\_;
 private SensorManager sensorManager\_;

// Called when a registered sensor changes value @Override public void onSensorChanged(SensorEvent sensorEvent) { if (sensorEvent.sensor.getType() == Sensor.*TYPE\_ACCELEROMETER) {*  float <u>xaccel = sensorEvent.values[0];</u> float <u>yaccel = sensorEvent.values[1];</u> float <u>zaccel = sensorEvent.values[2];</u>

// Called when a registered sensor's accuracy changes @Override public void onAccuracyChanged(Sensor arg0, int arg1) {

// TODO Auto-generated method stub

}

#### Autre approches : plusieurs capteurs

```
public class MyActivity ... {
     private class AccelListener implements SensorListener {
                     public void onSensorChanged(SensorEvent sensorEvent) {
                     public void onAccuracyChanged(Sensor arg0, int arg1) {}
       private class LightListener implements SensorListener {
                     public void onSensorChanged(SensorEvent sensorEvent) {
                     public void onAccuracyChanged(Sensor arg0, int arg1) {}
              private SensorListener accelListener_ = new AccelListener();
              private SensorListener lightListener = new LightListener();
              public void onResume(){
              sensorManager .registerListener(accelListener, accelerometer,
                                       SensorManager.SENSOR_DELAY_GAME);
              sensorManager .registerListener(lightListener, lightsensor,
                                       SensorManager.SENSOR DELAY NORMAL);
              public void onPause(){
               sensorManager .unregisterListener(accelListener );
                sensorManager .unregisterListener(lightListener );
```

# Mettre à jour le GUI

 Utilisation des threads et des handlers pour mettre à jour l'interface graphique avec les valeurs obtenues depuis les capteurs

```
public class MyActivity ... implements SensorListener{
    private class AccelWork implements Runnable {
        private Location data_;
        public AccelWork(Location d){data_ = d;}
```

```
public void run(){
//do something with the data to the GUI
}
```

```
private Handler myHandler_ = new Handler();
```

```
// Called when a registered sensor changes value
@Override
public void onSensorChanged(SensorEvent sensorEvent) {
    AccelWork work = new AccelWork(sensorEvent);
    myHandler_.post(work);
```

# Conclusion

- Développement Android
  - Programmation JAVA, plugin complet et gratuit
  - Nécessite de bonnes connaissances en développement Java

# Pour aller plus loin ...

- NDK : Native Development Kit
  - Inclusion des bibliothèques et d'applications natives
  - Portions du code en C/C++
  - Interfaces JNI pour les appels depuis le code Java
  - Améliorer les performances de certaines fonctionnalités

http://developer.android.com/sdk/ndk/index.html